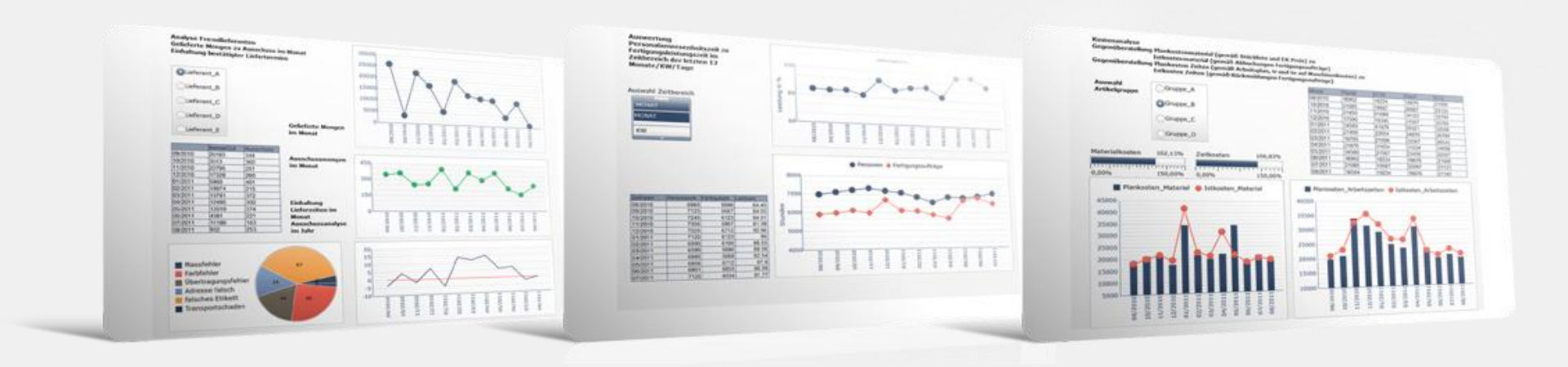

# **Setup Business Performance**

**Jochen Clemens** 

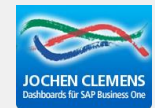

Jochen Clemens GmbH

## **Business Performance >Master Data>Statement cycles**

| Statement cycle: Smith Smith Mecha | anical Edit 📃 🗆 🗙                     |
|------------------------------------|---------------------------------------|
| Statement cycle                    | Smith                                 |
| Description                        | Smith Mechanical                      |
| Start fiscal year                  | 01.01.13                              |
| Represent Cost Center Group 🛛 🛁    | · · · · · · · · · · · · · · · · · · · |
|                                    |                                       |
|                                    |                                       |
|                                    |                                       |
|                                    |                                       |
| OK C <u>a</u> ncel De <u>l</u>     | ete Copy 🗸                            |

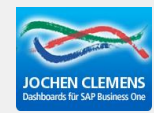

#### Create the cost centers in SAP Business One

| M <u>o</u> dules D <u>r</u> ag & Relate | M <u>y</u> Menu      |                 |       | Cost Cen  | ter: Statement cycle Smith |                 |                        |            |
|-----------------------------------------|----------------------|-----------------|-------|-----------|----------------------------|-----------------|------------------------|------------|
| 🔲 Journal Entry                         |                      |                 |       | Cost Cer  | teDescription              | Distribution Ke | y fix Distribution Key | / VarPre D |
| Journal Vouchers                        | Cost Centers - Setup |                 |       | 1000      | Buildings                  | A1              | A1                     |            |
| Desting Templates                       | Cost Coston          | 2000            | 🗂     | 2000      | Tool shop                  | C1              | C1                     |            |
| Posting remplates                       | Cost Center          | 2000            |       | 3000      | Design department          | C2              | C2                     |            |
| 🥅 Recurring Postings                    | Name                 | Tool shop       |       | 4000      | Production                 | C6              | C6                     |            |
| 🔲 Reverse Transactions                  | Sort Code            |                 |       | 5100      | Purchase department        | C3              | C3                     |            |
| Exchange Rate Differences               | Dimension            | Produktion      |       | 5200      | finished goods warehouse   | C5              | C5                     |            |
|                                         | Cost Center Type     |                 |       | 6000      | Sales and distribution     | C7              | C7                     |            |
| Conversion Differences                  | Effective Freeze     |                 |       | 9078      | Buildings                  | A1              | A1                     |            |
| 🔲 Financial Report Templates            |                      |                 | 9079  | Buildings | A1                         | A1              |                        |            |
| Process Checklist                       | Active Cancel        | <u>O</u> pen Ta | ble 🖕 | 9080      | Buildings                  | A1              | A1                     |            |
| Document Printing                       | •                    |                 |       | 991       | Machinery                  |                 |                        |            |
|                                         |                      |                 |       | 992       | Tooling equipment          |                 |                        |            |
| 🗖 Journal Voucher Report                |                      |                 |       | 993       | Housings                   |                 |                        |            |
| 🛅 Internal Reconciliations              |                      |                 |       | 995       | Pressure Sensors           |                 |                        |            |
| 🛅 Budget Setup                          |                      |                 |       | 996       | Tubes                      |                 |                        |            |
| 🗁 Cost Accounting                       |                      |                 |       | Stelle_2  | Allgemeine Kostenstelle 2  |                 |                        |            |
| Dimensions                              |                      |                 |       |           |                            |                 |                        |            |
| 🗖 Cost Centers                          |                      |                 |       |           |                            |                 |                        |            |

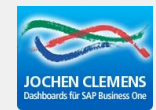

#### **Business Performance>Master Data>Cost Center**

## Import from SAP the SAP Cost Centers to beas

| Cost Cen        | teDescription             | Distribution | n Key fix Distrib | ution Key VarPre Dis | stribution Key fiPre Distrit |            |          |          |
|-----------------|---------------------------|--------------|-------------------|----------------------|------------------------------|------------|----------|----------|
| 1000            | Buildings                 | A1           | A1                | Carl Carlan Tan      | and Sugar CAR                |            |          |          |
| 2000            | Tool shop                 | C1           | C1                | Lost Lenter: Im      | port From SAP                |            |          |          |
| 3000            | Design department         | C2           | C2                | Selectio Cost Cer    | nterDescription              | Valid from | Valid to | Active   |
| 4000            | Production                | C6           | C6                | 10210                | Vertrieb Asean               | 25.02.16   |          |          |
| 5000            | Purchase department       | C3           | C3                | 10240                | Vertrieb Amerika             | 25.02.16   |          |          |
| 5100            | Warehouse                 | C4           | C4                | 10620                | Bearbeitungszentren          | 25.02.16   |          |          |
| 5200            | finished goods warehouse  | C5           | C5                | 10670                | Großmechanische Fertigung    | 25.02.16   |          |          |
| 6000            | Sales and distribution    | C7           | C7                | 10700                | Auftragsleiststelle          | 25.02.16   |          |          |
| 9078            | Buildings                 | A1           | A1                | 1100                 | Gebäude 1                    | 01.01.14   |          |          |
| 9079            | Buildings                 | A1           | A1                | 1111210              |                              | 01.01.16   |          | <b>V</b> |
| 9080            | Buildings                 | A1           | A1                | 1111225              | Innendienst NL Hamburg       | 17.03.16   |          | <b>V</b> |
| 991             | Machinery                 |              |                   | 1200                 | Gebäude 2                    | 09.01.15   |          |          |
| 992             | Tooling equipment         |              |                   | 1211                 | Bürstenfertigung Overhead    | 30.05.15   |          | <b>V</b> |
| 002             | Housings                  |              |                   | 1212                 | BU Segmentmaschine           | 30.05.15   |          | <b>V</b> |
| 004             | Valves and accessories    |              |                   | 16031                | Technische Bürsten           | 30.05.15   |          | <b>V</b> |
| 005             | Promute Concern           |              |                   | 202020               | Messe Mining                 | 25.02.16   |          | <b>V</b> |
| 990<br>00e      | Tuber                     |              |                   | 202100               | Vertrieb 1                   | 25.02.16   |          | <b>V</b> |
| 990<br>Challe 0 | Alles - See Kettertelle O |              |                   | 202530               | Auftragsmanagement           | 25.02.16   |          | <b>V</b> |
| Stelle_2        | Angemente Köstenstene z   |              |                   | 2100                 |                              | 24.09.15   |          |          |
|                 |                           |              |                   | 2200                 | AV                           | 24.09.15   |          | <b>V</b> |
|                 |                           |              |                   | End                  | Apply All auswählen          |            |          |          |

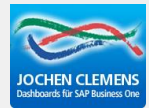

## **Complete the Cost Center Settings**

| Cost Center 1000         |                      |                    |             |                  |          |
|--------------------------|----------------------|--------------------|-------------|------------------|----------|
| Cost Center Proc         | duction activity     | Cost Center Groups | Assessments | Pre Distribution |          |
| Cost Center              | 1000                 |                    |             |                  | <u> </u> |
| Description              | Buildings            |                    |             |                  |          |
| Assignment               | No                   | -                  |             |                  |          |
| As Cost Unit             |                      | •                  |             |                  |          |
| Distribution Key fix     | A1 .                 | Buildings 1        | .00         |                  |          |
| Distribution Key Var.    | A1                   | Buildings 1        | .00         |                  |          |
| Pre Distribution Key fix | ×                    | *                  |             |                  |          |
| Pre Distribution Key V   | 16 T                 | -                  |             |                  |          |
| Belongs to amount        | LMC                  | No 🔫               |             |                  |          |
|                          | COGS                 | No 🔫               |             |                  |          |
|                          | COGS2                | No 🔫               |             |                  |          |
| Calculate surcharge      | No 🔫                 |                    |             |                  |          |
| Calculate Cost Rate      | No 👻                 | Depending          |             |                  |          |
|                          |                      |                    |             |                  |          |
| Update C <u>a</u> r      | ncel De <u>l</u> ete |                    |             |                  | •<br>~   |

## beas help: cost center

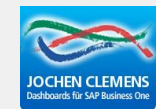

## **Generate Cost Elements**

| Cost Element Create |              |            |                     |                    |                    |
|---------------------|--------------|------------|---------------------|--------------------|--------------------|
| Cost Element        | Allowable Co | ost Center | Budget direct       | Cost Element Group |                    |
| Cost Element        | 4190         |            |                     |                    |                    |
| Description         | Wages        |            |                     |                    |                    |
|                     |              |            |                     |                    |                    |
|                     |              |            |                     |                    |                    |
| Assignment          | Wage         | -          |                     |                    |                    |
| Direct/distributed  | Direct       | -          |                     |                    |                    |
| Distribution key    | Direct       |            |                     |                    |                    |
| Budget distribution | Distributed  | H I        |                     |                    |                    |
| Planned=real        | Auto         |            |                     |                    |                    |
| Annual Budget       |              | 0,00       | (only Distribution) |                    |                    |
| Show budget         | <b>v</b>     |            |                     |                    |                    |
| Default fixed/var.% | 100,00       | 0,00       |                     |                    |                    |
|                     |              |            |                     |                    |                    |
|                     |              |            |                     |                    |                    |
|                     |              |            |                     | boas he            | aln: Cost element  |
|                     |              |            |                     | Deas ne            | eip. Cost elements |
|                     |              |            |                     |                    |                    |
|                     |              |            |                     |                    |                    |
|                     |              |            |                     |                    |                    |
|                     |              |            |                     |                    |                    |
|                     |              |            |                     |                    |                    |
|                     |              |            |                     |                    |                    |
|                     |              |            |                     |                    |                    |
|                     |              |            |                     |                    |                    |
|                     |              |            |                     |                    |                    |
| Update              | Cancel       | New        | Delete              | 4                  |                    |
|                     |              |            |                     | _                  |                    |

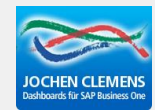

Jochen Clemens GmbH

#### **Allowable Cost Centers**

Tool shop

Production

Warehouse

Buildings

Buildings

Design department

Purchase department

finished goods warehouse Sales and distribution

2000

3000

4000

5000

5100

5200

6000 9078

9079

| Cost Elem    | ent: 41 | 90, Cycle. Smith        |     |             |            |           |
|--------------|---------|-------------------------|-----|-------------|------------|-----------|
| Cost E       | lement  | : Allowable Cost Center | Buo | lget direct | Cost Eleme | ent Group |
| Cost Cer     | ter     | Description             |     | Fix %       | Var. %     |           |
| 🛶 1000       | -       | Buildings               |     | 100,00      | 0,00       |           |
| 📫 2000       | -       | Tool shop               |     | 0,00        | 100,00     |           |
| 🛶 3000       | -       | Design department       |     | 100,00      | 0,00       |           |
| <b>4</b> 000 | -       | Production              |     | 0,00        | 100,00     |           |
| -            | -       |                         |     | 100,00      | 0,00       |           |
| Cost C       | enter D | Description 🔺           |     |             |            |           |
| 1000         | E       | Buildings               |     |             | Defin      | a five f  |

| <b>Define fix</b> | Costs | and | variable | Costs |
|-------------------|-------|-----|----------|-------|
|-------------------|-------|-----|----------|-------|

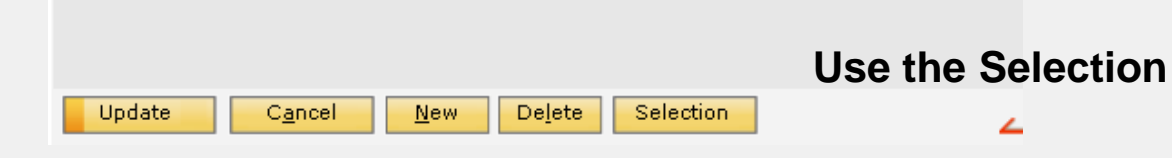

Ŧ

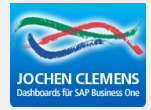

## Jochen Clemens GmbH

## **Business Performance>Master Data>Cost element assignment**

| Co | st Element | s: Statement c | ycle Smith                  |                   |                 |                         |                                      | Search      |    |
|----|------------|----------------|-----------------------------|-------------------|-----------------|-------------------------|--------------------------------------|-------------|----|
| #  | Cost Eler  | nDescription   |                             | Direct/distribute | Distribution ke | y Assignment            |                                      |             |    |
| 1  | 2000       | Revenues       |                             | direct            |                 | No                      |                                      |             |    |
| 2  | 4000       | Material       |                             | direct            | 1               | Material                |                                      |             |    |
| 3  | 4100       | Personnel co   | Set Cost Element Account    | _ X               | )2              | No                      |                                      |             |    |
| 4  | 4200       | occupancy c    |                             |                   | ): Cost eleme   | nt assignment: Statemer | nt cycle Smith                       |             |    |
| 5  | 4360       | external insu  | From Accour 4100            | *                 | Account         | Name                    | -                                    | Cost Elemer | nt |
| 6  | 4500       | travel expen   | To Account 4360             | *                 | 0010            | Konzessionen und        | gewerbl. Schutzrechte                |             | _  |
| 7  | 4830       | depreciation   |                             |                   | )! 0015         | Konzessionen            | •                                    |             | Ť  |
| 8  | 4980       | raw material   |                             |                   | 0020            | Gewerbliche Schu        | tzrechte                             | ±           |    |
|    |            |                |                             |                   | 0025            | Ähnliche Rechte u       | nd Werte                             | ±           | -  |
|    |            |                |                             |                   | 0027            | EDV-Software            |                                      |             |    |
|    |            |                |                             |                   | 0030            | Lizenzen an gewe        | rblichen Schutzrechten               | +           | -  |
|    |            |                |                             |                   | 0035            | Geschäfts-oder Fi       | menwert                              | +           | -  |
|    |            |                |                             |                   | 0039            | Geleistete Anzahlu      | ingen auf immaterielle Vermögensgege | +           | -  |
|    |            |                |                             |                   | 0040            | Verschmelzungsm         | ehrwert                              | +           | -  |
|    |            |                |                             |                   | 0050            | Grundstücke, grnds      | st. Rechte und Bauten                | +           | -  |
|    |            |                |                             |                   | 0065            | Unbebaute Grunds        | stücke                               | +           | -  |
|    |            |                |                             |                   | 0080            | Bauten auf eig. Gi      | rundst. u. grundstücksgl. Rechten    | +           | -  |
|    |            |                |                             |                   | 0090            | Geschäftsbauten         |                                      | +           | -  |
|    | Edit       | End            |                             |                   | - 0100          | Fabrikbauten            |                                      | +           | -  |
|    | -          |                |                             |                   | 0110            | Garagen                 |                                      | +           | -  |
|    |            |                |                             |                   | 0111            | Außenanlagen Fa         | brik und Geschäftsb.                 | +           | -  |
|    |            |                |                             |                   | 0112            | Hof- u. Wegbefesti      | gungen                               | +           | -  |
|    |            |                |                             |                   | 0113            | Einrichtungen für (     | Geschäfts- u. Fabrikbauten           | +           | -  |
|    |            |                | <u>Start</u> C <u>ancel</u> | _                 | <u>о</u> к      | C <u>a</u> ncel Se      | et account                           |             |    |

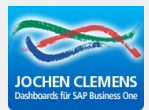

## Route several accounts to one Cost element if you want to do so

| # | Cost El       | emDescription                   | Direct/c       | listribute Distribution key Assignment                    |           |      |
|---|---------------|---------------------------------|----------------|-----------------------------------------------------------|-----------|------|
| 1 | 2000          | Revenues                        | Cost element a | ssignment: Statement cycle Smith                          |           |      |
| 2 | 4000          | Material                        | Account        | Name                                                      | Cost Elem | ient |
| 3 | 4100          | Personnel costs                 | 4016           | WIP GuV Gegenkonto                                        | +         |      |
| 4 | 4200          | occupancy costs                 | 4100           | Löhne und Gehälter                                        | 4100      | -    |
| 5 | 4360          | external insurances             | 4110           | Löhne                                                     | 4100      |      |
| 6 | 4500          | travel expenses                 | 4120           | Gehälter                                                  | 4100      |      |
| 7 | 4830          | depreciation                    | 4125           | Ehegattengehalt                                           | 4100      |      |
| 8 | 4980          | raw materials and operating sup | 4126           | Tantiemen                                                 | 1         |      |
|   |               |                                 | 4127           | Geschäftsführergehälter                                   | 4100      | -    |
|   |               |                                 | 4130           | Gesetzliche Sozialaufwendungen                            | 1         |      |
|   |               |                                 | 4138           | Beiträge zur Berufsgenossenschaft                         | 1         |      |
|   |               |                                 | 4139           | Ausgleichsabgabe i. S. d. Schwerbehindertengesetzes       | 1         |      |
|   |               | 4130<br>4138<br>4139<br>4140    | 4140           | Freiwillige soziale Aufw - Johnsteuerfrei                 | L .       |      |
|   |               |                                 | 4145           | Freiwillige soziale Autw - Johnsteuerpflichtig            | L .       |      |
|   |               |                                 | 4150           | Krankengeldzuschüsse                                      | 1 I       |      |
|   |               |                                 | 4165           | Aufwendungen für Altersversorgung                         | ¥         |      |
|   |               |                                 | 4167           | Pauschale Lohnsteuer auf sonst. Bezüge (Direktversicherur | ¥         |      |
|   |               |                                 | 4170           | Vermögenswirksame Leistungen                              | ¥         |      |
| _ |               |                                 | 4175           | Fahrtkostenerstattung Wohn./Arbeitsst.                    | ¥         |      |
|   | Ed <u>i</u> t | End <u>N</u> ew De              | 4180           | Bedienungsgelder                                          | ¥         |      |
| _ |               |                                 | 4190           | Aushilfslöhne                                             | *         |      |
|   |               |                                 | 4199           | Lohnsteuer für Aushilfen                                  |           |      |
|   |               |                                 |                |                                                           | •         | *    |
|   |               |                                 | Undate         | Cancel Set account                                        |           |      |

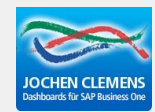

## Distribute costs to cost centers

| Cos | st Elements | s: Statement cycle S | mith                |                          |                       |   |
|-----|-------------|----------------------|---------------------|--------------------------|-----------------------|---|
| #   | Cost Elem   | Description          | Į                   | Direct/distribute Distri | bution key Assignment |   |
| 1   | 2000        | Revenues             | Cost Element: 4100  |                          |                       |   |
| 2   | 4000        | Material             | Cost Element        | Allowable Cost Center    | Cost Element Group    |   |
| 3   | 4100        | Personnel costs      | Cost Element        | 4100                     |                       |   |
| 4   | 4200        | occupancy costs      | Description         | Personnel costs          |                       |   |
| 5   | 4360        | external insurance:  |                     |                          |                       |   |
| 6   | 4500        | travel expenses      |                     |                          |                       |   |
| 7   | 4830        | depreciation         |                     |                          |                       |   |
| 8   | 4980        | raw materials and    | Assignment          | No 🔫                     |                       |   |
|     |             |                      | Direct/distributed  | Distributed 👻            |                       |   |
|     |             |                      | Distribution key    | D2 👻                     | Personnel costs       |   |
|     |             |                      | Budget distribution | -                        |                       |   |
|     |             |                      | Planned=real        |                          | 100                   |   |
|     |             |                      | Annual Budget       | 0,00                     | (only Distribution)   |   |
|     |             |                      | Show budget         |                          |                       |   |
|     |             |                      | Default fixed/var.% | 0,00 100,00              |                       |   |
|     |             |                      |                     |                          |                       |   |
|     |             |                      |                     |                          |                       |   |
|     |             |                      |                     |                          |                       |   |
|     |             |                      |                     |                          |                       |   |
|     | Edit        | End                  |                     |                          |                       |   |
|     | naīc        |                      |                     |                          |                       | 4 |
| _   |             |                      |                     |                          |                       |   |
|     |             |                      |                     |                          |                       |   |
|     |             |                      |                     |                          |                       |   |
|     |             |                      |                     |                          |                       |   |
|     |             |                      |                     |                          |                       |   |
|     |             |                      |                     |                          |                       |   |
|     |             |                      | ОК                  | ancel                    | Delete                |   |
|     |             |                      |                     | <u>n</u> ew              | <u>ک</u>              |   |

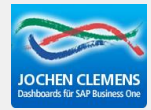

## **Business Performance>Master Data>Distribution key**

| Cos | Search   Cost Elem Description Direct/distribute Distribution key Assignment   2000 Revenues direct No   4000 Material direct Material   4100 Personnel costs distributed D2 No   4200 occupancy costs Distributed D2 No   4200 external insurances Key Description Unit Distribution Assessme |                             |              |                     |                            |           |      |              |  |                |  |
|-----|----------------------------------------------------------------------------------------------------|-----------------------------|--------------|---------------------|----------------------------|-----------|------|--------------|--|----------------|--|
| #   | Cost Elem                                                                                                    | Description                 |              | Direct/distribute   | Distribution key           | Assignmen | t    |              |  |                |  |
| 1   | 2000                                                                                                    | Revenues                    |              | direct              |                            | No        |      |              |  |                |  |
| 2   | 4000                                                                                                    | Material                    |              | direct              |                            | Material  |      |              |  |                |  |
| 3   | 4100                                                                                                    | Personnel costs             |              | distributed         | D2                         | No        |      |              |  |                |  |
| 4   | 4200                                                                                                    | occupancy costs             | Distribution | n key: Statement    | key: Statement cycle Smith |           |      |              |  |                |  |
| 5   | 4360                                                                                                    | external insurances         | Кеу          | Description         |                            |           | Unit | Distribution |  | Assessment     |  |
| 6   | 4500                                                                                                    | travel expenses             | A1           | Buildings           |                            |           |      | Manually     |  | to cost center |  |
| 7   | 4830                                                                                                    | depreciation                | C1           | Tool shop           |                            |           |      | Manually     |  | to cost center |  |
| 8   | 4980                                                                                                    | raw materials and operating | C2           | Design department   |                            |           |      | Manually     |  | to cost unit   |  |
|     |                                                                                                    |                             | C3           | Purchase department |                            |           |      | Manually     |  | to cost unit   |  |
|     |                                                                                                    |                             | C4           | Warehouse           |                            |           |      | Manually     |  | to cost unit   |  |
|     |                                                                                                    |                             | C5           | Finished goods (    | warehouse                  |           |      | Manually     |  | to cost unit   |  |
|     |                                                                                                    |                             | C6           | Production          |                            |           |      | Manually     |  | to cost unit   |  |
|     |                                                                                                    |                             | C7           | Sales and distrib   | oution                     |           |      | Manually     |  | to cost unit   |  |
|     |                                                                                                    |                             | D1           | Material            |                            |           |      | Manually     |  | to cost unit   |  |
|     |                                                                                                    |                             | D2           | Personnel costs     |                            |           |      | Manually     |  | to cost center |  |
|     |                                                                                                    |                             | D3           | Occupancy costs     | ;                          |           |      | Manually     |  | to cost center |  |
|     |                                                                                                    |                             | D4           | external insurances |                            |           |      | Manually     |  | to cost unit   |  |
|     |                                                                                                    |                             | D5           | depreciation        |                            |           |      | Manually     |  | to cost unit   |  |
|     | Ed <u>i</u> t                                                                                                    | End <u>N</u> ew             |              |                     |                            |           |      |              |  |                |  |

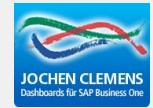

## Create distribution keys for cost elements

| Cos | t Element     | s: Statement cycle Smi | th           |                    |                |                   |                 |              |                          |                                                                                                    |      |             |
|-----|---------------|------------------------|--------------|--------------------|----------------|-------------------|-----------------|--------------|--------------------------|----------------------------------------------------------------------------------------------------|------|-------------|
| #   | Cost Elem     | nDescription           |              | Direct/distribut   | Distribution k | ey Assignment     |                 |              |                          |                                                                                                    |      |             |
| 1   | 2000          | Revenues               |              | direct             |                | No                |                 |              |                          |                                                                                                    |      |             |
| 2   | 4000          | Material               |              | direct             |                | Material          |                 |              |                          |                                                                                                    |      |             |
| 3   | 4100          | Personnel costs        |              | distributed        | D2             | No                |                 |              |                          |                                                                                                    |      |             |
| 4   | 4200          | occupancy costs        | Distribution | key: D2            |                |                   |                 |              |                          |                                                                                                    |      |             |
| 5   | 4360          | external insurances    | Key Per      | riod               |                |                   |                 |              |                          |                                                                                                    |      |             |
| 6   | 4500          | travel expenses        | Кеу          | D2                 |                |                   |                 |              |                          |                                                                                                    |      |             |
| 7   | 4830          | depreciation           | Description  | Personnel costs    |                |                   |                 |              |                          |                                                                                                    |      |             |
| 8   | 4980          | raw materials and op   |              |                    | _              |                   |                 |              |                          |                                                                                                    |      |             |
|     |               |                        |              |                    |                | Distribution key: | D2              |              |                          |                                                                                                    |      |             |
|     |               |                        |              |                    |                | Key Period        |                 |              |                          |                                                                                                    |      | Assessm     |
|     |               |                        |              |                    |                | Month / Year      | Description     |              |                          |                                                                                                    |      | to cost cer |
|     |               |                        | Unit         |                    |                | STD               | STD             |              |                          |                                                                                                    |      | to cost cen |
|     |               |                        | Distribution | Manually           |                |                   |                 |              |                          | -                                                                                                    |      | to cost uni |
|     |               |                        | Assessment   | To cost center 🔍 💌 |                |                   |                 |              |                          |                                                                                                    |      |             |
|     |               |                        |              |                    |                |                   |                 | Distribution | n Key: D2, Period: STD   | and the second second se |      |             |
|     |               |                        |              |                    |                |                   |                 | Cost Center  | r Description            | Quantity                                                                                                    | Unit | Share       |
|     |               |                        |              |                    |                |                   |                 | 📫 1000       | 🚽 Buildings              | 3,00                                                                                                    |      | 3,00        |
|     |               |                        |              |                    |                |                   |                 | 📫 2000       | 🚽 Tool shop              | 12,00                                                                                                    |      | 12,00       |
|     | Ed <u>i</u> t | <u>E</u> nd <u>N</u>   |              |                    |                |                   |                 | 📫 3000       | 🚽 Design department      | 10,00                                                                                                    |      | 10,00       |
|     |               |                        |              |                    |                |                   |                 | 📫 4000       | Production               | 62,00                                                                                                    |      | 62,00       |
|     |               |                        |              |                    |                |                   |                 | 📫 5000       | 🚽 Purchase department    | 8,00                                                                                                    |      | 8,00        |
|     |               |                        | ок           | Cancel             | Delete Cop     |                   |                 | 📫 6000       | 🚽 Sales and distribution | 5,00                                                                                                    |      | 5,00        |
|     |               |                        |              |                    |                |                   |                 |              |                          |                                                                                                    |      |             |
|     |               |                        |              |                    |                |                   |                 |              |                          |                                                                                                    |      |             |
|     |               |                        |              |                    |                |                   |                 |              |                          |                                                                                                    |      |             |
|     |               |                        |              |                    |                |                   |                 |              |                          |                                                                                                    |      |             |
|     |               |                        |              |                    |                |                   |                 |              |                          |                                                                                                    |      |             |
|     |               |                        |              |                    |                |                   |                 |              |                          |                                                                                                    |      |             |
|     |               |                        |              |                    |                | <u>0</u> K        | C <u>a</u> ncel |              |                          |                                                                                                    |      |             |

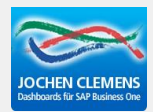

## Create distribution keys for cost centers

| Cost Cen | ter: Statement cycle Smith |            |                                   |                         |              |
|----------|----------------------------|------------|-----------------------------------|-------------------------|--------------|
| Cost Cei | nteDescription             | Distrib    | ution Key fix Distribution Key Va | Pre Distribution Key fi | re Distrit   |
| 1000     | Buildings                  | A1         | A1                                |                         |              |
| 2000     | Tool shop                  | Distributi | on key: Statement cycle Smith     |                         | ·            |
| 3000     | Design department          | Key        | Description                       | Unit                    | Distribution |
| 4000     | Production                 | A1         | Buildings                         |                         | Manually     |
| 5000     | Purchase department        | C1         | Tool shop                         |                         | Manually     |
| 5100     | Warehouse                  | C2         | Design den artment                |                         | Manually     |
| 5200     | finished goods warehouse   | C2         | Purchase department               |                         | Manually     |
| 6000     | Sales and distribution     | C4         | Warehouse                         |                         | Manually     |
| 9078     | Buildings                  | C4         | Finished anode watchouse          |                         | Manually     |
| 9079     | Buildings                  | CS<br>CB   | Production                        |                         | Manually     |
| 9080     | Buildings                  | 60         |                                   |                         | Manually     |
| 991      | Machinery                  | 07         | Sales and distribution            |                         | Manually     |
| 992      | Tooling equipment          | 01         | Material<br>Descent of the        |                         | Manually     |
| 993      | Housings                   | 02         |                                   |                         | Manually     |
| 994      | Valves and accessories     | 03         | Uccupancy costs                   |                         | Manually     |
| 995      | Pressure Sensors           | 04         | external insurances               |                         | Manually     |
| 996      | Tubes                      | D5         | depreciation                      |                         | Manually     |
| Stelle_2 | Allgemeine Kostenstelle 2  |            |                                   |                         |              |
|          |                            |            |                                   |                         |              |
|          |                            |            |                                   |                         |              |
|          |                            |            |                                   |                         |              |
|          |                            |            |                                   |                         |              |
|          |                            |            |                                   |                         |              |
| •        |                            |            |                                   |                         |              |
| Ed       | it End New                 |            |                                   |                         |              |

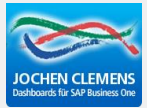

| Distribu | tion key: A   | 1      |                          |  |          |      |       |  |
|----------|---------------|--------|--------------------------|--|----------|------|-------|--|
| Key      | Period        |        |                          |  |          |      |       |  |
| Month /  | Year          | Descr  | iption                   |  |          |      |       |  |
| STD      |               | STD    |                          |  |          |      |       |  |
|          | Distribut     | ion Ke | y: A1, Period: STD       |  |          |      |       |  |
|          | Cost Cen      | iter   | r Description            |  | Quantity | Unit | Share |  |
| 📫 2000   |               | -      | Tool shop                |  | 10,00    |      | 10,00 |  |
|          | 🔿 3000        | -      | Design department        |  | 6,00     |      | 6,00  |  |
|          | 📫 4000        | -      | Production               |  | 34,00    |      | 34,00 |  |
|          | <b>⇔</b> 5000 | -      | Purchase department      |  | 10,00    |      | 10,00 |  |
|          | <b></b> 5100  | -      | Warehouse                |  | 15,00    |      | 15,00 |  |
|          | 📫 5200        | -      | finished goods warehouse |  | 15,00    |      | 15,00 |  |
|          | 📫 6000        | -      | Sales and distribution   |  | 10,00    |      | 10,00 |  |
|          |               |        |                          |  |          |      |       |  |
|          |               |        |                          |  |          |      |       |  |
|          |               |        |                          |  |          |      |       |  |
|          |               |        |                          |  |          |      |       |  |
|          |               |        |                          |  |          |      |       |  |
|          |               |        |                          |  |          |      |       |  |

≚

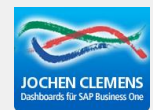

## Distribution of the cost centers works step-by-step, beginning with the lowest number of the cost center id

| Cost Cen | IteDescription            | Dist | ribution Key | y fix Distribution Key VarPre Distributi | ion Key fi Pre Distrit |              |  |  |  |
|----------|---------------------------|------|--------------|------------------------------------------|------------------------|--------------|--|--|--|
| 1000     | Buildings                 | A1   |              | A1                                       |                        |              |  |  |  |
| 2000     | Tool shop                 | C1   | Distribut    | Distribution key Statement cycle Smith   |                        |              |  |  |  |
| 3000     | Design department         | C2   | Distribut    | ion key. Statement cycle Smith           | 1.1.11                 |              |  |  |  |
| 4000     | Production                | C6   | Кеу          | Description                              | Unit                   | Distribution |  |  |  |
| 5000     | Purchase department       | C3   | _ A1         | Buildings                                |                        | Manually     |  |  |  |
| 5100     | Warehouse                 | C4   | C1           | Tool shop                                |                        | Manually     |  |  |  |
| 5200     | finished goods warehouse  | C5   | C2           | Design department                        |                        | Manually     |  |  |  |
| 6000     | Sales and distribution    | C7   | C3           | Purchase department                      |                        | Manually     |  |  |  |
| 991      | Machinery                 |      | C4           | Warehouse                                |                        | Manually     |  |  |  |
| 992      | Tooling equipment         |      | C5           | Finished goods warehouse                 |                        | Manually     |  |  |  |
| 993      | Housings                  |      | C6           | Production                               |                        | Manually     |  |  |  |
| 994      | Valves and accessories    |      | C7           | Sales and distribution                   |                        | Manually     |  |  |  |
| 995      | Pressure Sensors          |      | D1           | Material                                 |                        | Manually     |  |  |  |
| 996      | Tubes                     |      | D2           | Personnel costs                          |                        | Manually     |  |  |  |
| Stelle 2 | Allgemeine Kostenstelle 2 |      | D3           | Occupancy costs                          |                        | Manually     |  |  |  |
| 010110_2 |                           |      | D4           | external insurances                      |                        | Manually     |  |  |  |
|          |                           |      | D5           | depreciation                             |                        | Manually     |  |  |  |

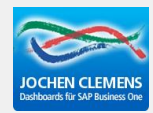

## Business Performance>Monthly values>SBO financial import Select the period

| lanayer |           |                        |                   |  |
|---------|-----------|------------------------|-------------------|--|
| M       | odules    | D <u>r</u> ag & Relate | M <u>y</u> Menu   |  |
|         | Chart (   | of Accounts            |                   |  |
|         | 🗖 Edit Ch | nart of Accounts       |                   |  |
|         | 🝺 Busine  | ss Performance         |                   |  |
|         | 🗁 Ma:     | ster Data              |                   |  |
|         |           | Statement cycles       |                   |  |
|         |           | Distribution key       |                   |  |
|         |           | Cost Elements          |                   |  |
|         |           | Cost Center            |                   |  |
|         |           | Cost Element Grou      | ups               |  |
|         |           | Cost Center Group      | os                |  |
|         |           | Redirection Cost C     | Center            |  |
|         |           | Cost element assi      | gnment            |  |
|         |           | Settlement structu     | ure for P/L state |  |
|         | 🗁 Moi     | nthly Values           |                   |  |
|         |           | Financial Data         |                   |  |
|         |           | Wage Data              |                   |  |
|         |           | SBO financial impo     | rt                |  |
|         |           |                        |                   |  |

| Fin | ancial Data: | Stal          | tement cyc | le Smith     |                                       |
|-----|--------------|---------------|------------|--------------|---------------------------------------|
| #   | No.          | Cos           | t Element  | Posting date | AmountEntry text                      |
| 1   | 36           | $\Rightarrow$ | 4000       | 28.05.13     | 12,50 Ausgangsrechnungen - C20001     |
| 2   | 35           | ⇔             | 2000       | 01.03.13     | 14.000,00 Eingangsrechnungen - L12345 |
| 3   | 34           | ⇔             | 2000       | 01.03.13     | 60.000,00 Eingangsrechnungen - L12345 |
| 4   | 33           | \$            | 2000       | 01.03.13     | 10.000,00 Eingangsrechnungen - L12345 |
| 5   | 32           | \$            | 2000       | 01.03.13     | 20.000,00 Eingangsrechnungen - L12345 |
| 6   | 31           | ⇔             | 2000       | 01.03.13     | 10.000,00 Eingangsrechnungen - L12345 |
| 7   | 30           | \$            | 2000       | 01.03.13     | 10.000,00 Eingangsrechnungen - L12345 |
| 8   | 29           | \$            | 2000       | 01.03.13     | 16.806,72 Eingangsrechnungen - L12345 |
| 9   | 28           | ⇔             | 2000       | 01.02.13     | 16.806,72 Eingangsrechnungen - L12345 |
| 10  | 27           | \$            | 2000       | 01.02.13     | 10.000,00 Eingangsrechnungen - L12345 |
| 11  | 26           | \$            | 2000       | 01.02.13     | 40.000,00Eingangsrechnungen - L12345  |
| 12  | 25           | \$            | 2000       | 01.02.13     | 10.000,00 Eingangsrechnungen - L12345 |
| 13  | 24           | \$            | 2000       | 01.02.13     | 40.000,00Eingangsrechnungen - L12345  |
| 14  | 23           | \$            | 2000       | 01.02.13     | 10.000,00 Eingangsrechnungen - L12345 |
| 15  | 22           | \$            | 2000       | 01.02.13     | 10.000,00 Eingangsrechnungen - L12345 |
| 16  | 21           | \$            | 2000       | 01.01.13     | 20.000,00 Eingangsrechnungen - L12345 |
| 17  | 20           | \$            | 2000       | 01.01.13     | 50.000,00Eingangsrechnungen - L12345  |
| 18  | 19           | \$            | 2000       | 01.01.13     | 10.000,00Eingangsrechnungen - L12345  |
| 19  | 18           | \$            | 2000       | 01.01.13     | 30.000,00Eingangsrechnungen - L12345  |
| 20  | 17           | \$            | 2000       | 01.01.13     | 10.000,00Eingangsrechnungen - L12345  |
| 21  | 16           | \$            | 2000       | 01.01.13     | 20.000,00Eingangsrechnungen - L12345  |
| 22  | 15           | ->            | 4000       | 01.01.13     | 40.000,00                             |
|     |              |               |            |              |                                       |
| •   |              |               |            |              |                                       |

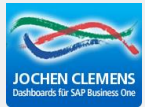

## Business Performance>Cost calculate Press Start

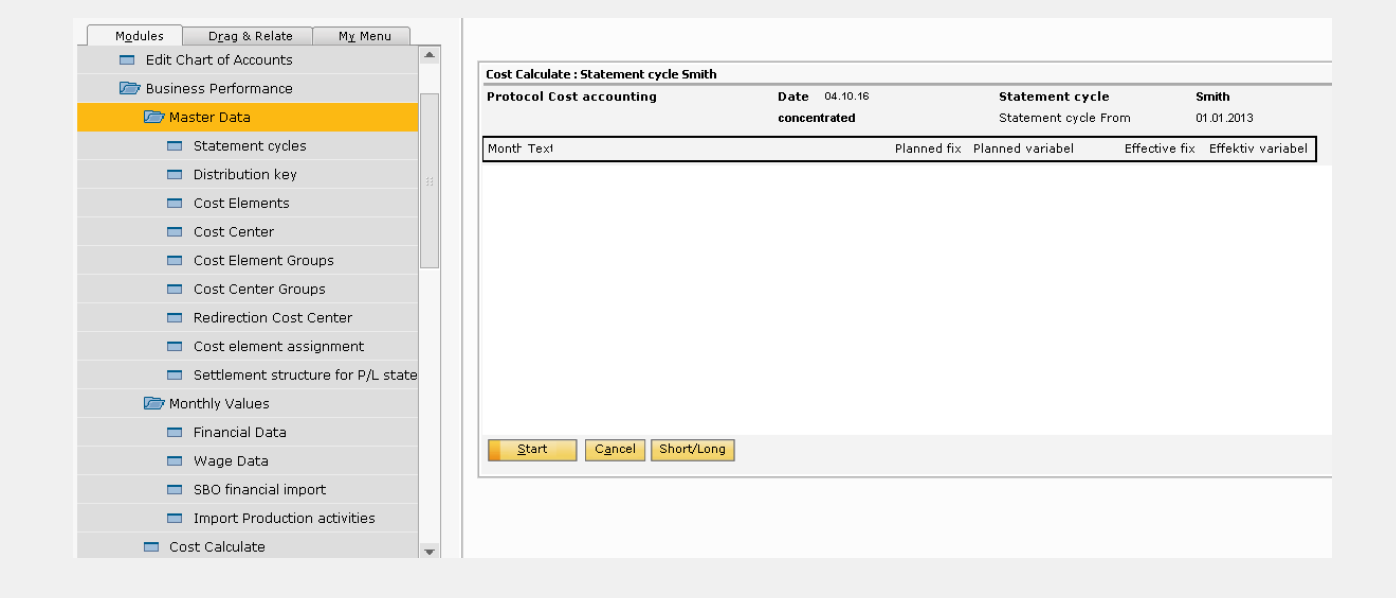

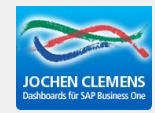

## **Business Performance>Results>Reports>Object Analysis sheet**

| Reports                     |                             |                |          |  |  |  |  |  |
|-----------------------------|-----------------------------|----------------|----------|--|--|--|--|--|
|                             |                             |                |          |  |  |  |  |  |
| Object Analysis Sheet       |                             |                |          |  |  |  |  |  |
| Cost Element Entries        | 🕰 Object Analysis Sheet 📃 🔀 |                |          |  |  |  |  |  |
| Cost Center Report          | Period                      | the whole year | <b>•</b> |  |  |  |  |  |
| Cost Center Report (Simple) | Cost Center From            | 1000           | -        |  |  |  |  |  |
| Cost Center Groups          | Cost Center To              | Stelle_2       | -        |  |  |  |  |  |
| cost unit P/L statement     |                             |                |          |  |  |  |  |  |
| Cost Rate Trend             |                             |                |          |  |  |  |  |  |
| <u>End</u>                  |                             |                |          |  |  |  |  |  |
|                             | <u>E</u> nd <u>S</u> tart   |                | 2        |  |  |  |  |  |

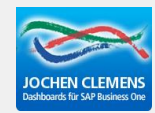

## Object Analysis Sheet

|                 |                          |     |        |       |            |               |             | Sta           | tement cycle: Smith |               |            |
|-----------------|--------------------------|-----|--------|-------|------------|---------------|-------------|---------------|---------------------|---------------|------------|
|                 |                          |     |        |       |            |               |             | Cor           | at Center Fro 1000  | To: Stele_2   |            |
|                 |                          |     |        |       |            |               |             | Mo            | nth From: 1         | To: <b>12</b> |            |
| Cost Cent       | ter: 1000 Buildings      |     |        |       |            |               |             | Per           | iod: the whole year |               |            |
| Кау             |                          |     | Period |       |            | Quantity Unit |             | Sum key       |                     |               | Share%     |
| D6              | depreciation             |     | STD    |       |            | 60,00         |             | 100,00        |                     |               | 60,00      |
| D4              | external insurances      |     | STD    |       |            | 20,00         |             | 100,00        |                     |               | 20,00      |
| D3              | Occupancy costs          |     | STD    |       |            | 100,00        |             | 100,00        |                     |               | 100,00     |
| 02              | Personnel costs          |     | STD    |       |            | 3,00          |             | 100,00        |                     |               | 3,00       |
| Distribution or | ost element->cost center | Vgr | fx %   | ver % | Budget fix | Budget ver    | Budget Sum. | effective fix | effective var       | effective sum | Difference |
| 4100            | Personnel costs          | D2  | 100,00 | 0,00  | 600,00     | 0,00          | 600,00      | 600,00        | 0,00                | 600,00        | 0,00       |
| 4200            | occupancy costs          | D3  | 100,00 | 0,00  | 6.000,00   | 0,00          | 6.000,00    | 6.000,00      | 0,00                | 6.000,00      | 0,00       |
| 4360            | external insurances      | D4  | 100,00 | 0,00  | 240,00     | 0,00          | 240,00      | 240,00        | 0,00                | 240,00        | 0,00       |
| 4830            | depreciation             | D6  | 100,00 | 0,00  | 7.200,00   | 0,00          | 7.200,00    | 7.200,00      | 0,00                | 7.200,00      | 0,00       |
|                 |                          |     |        |       | 14.040,00  | 0,00          | 14.040,00   | 14.040,00     | 0,00                | 14.040,00     | 0,00       |

Präsentation

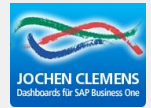

## **Business Performance>Monthly Values>Import Production activities**

## Select period and cost center

| Modules Drag & Relate    | M <u>y</u> Menu                      | Import Production | activities: Statement cycle Smith |                                |                |                 |
|--------------------------|--------------------------------------|-------------------|-----------------------------------|--------------------------------|----------------|-----------------|
| 🗁 Business Performance   | A True and Development of the Second | Production hou    | urs per Cost Center (Resources)   | Production hours per Cost Unit | (products)     |                 |
| 🗁 Master Data            | Import Production activities: Smith  | Cost Center       | Description                       | Sum Time Month/year            | Cost MargCosts | Cost Full Costs |
| Statement cycles         | Selection                            | 4000              | Produktion                        | 0,50 January-2013              | 30,00          | 30,00           |
| 🗖 Distribution key       | Date<br>From January-2013            | 4000              | Produktion                        | 6,25 February-2013             | 375,00         | 390,00          |
| 🗖 Cost Elements          | To December-2013 💌                   | 4000              | Produktion                        | 3,50 May-2013                  | 210,00         | 390,00          |
| 🗖 Cost Center            | Cost Center                          | 4000              | Produktion                        | 1,00 June-2013                 | 60,00          | 60,00           |
| Cost Element Groups      | From 4000 👻                          | 4000              | Produktion                        | 28,00 August-2013              | 1.680,00       | 2.400,00        |
|                          | To 4000 👻                            | 4000              | Produktion                        | 3,00 October-2013              | 180,00         | 240,00          |
| Cost Center Groups       |                                      | 4000              | Floadkinn                         | 3,00 / 2013                    | 180,00         | 300,00          |
| 🗖 Redirection Cost Cent  |                                      |                   |                                   |                                |                |                 |
| 🗖 Cost element assignm   | Cancel Import Delete                 |                   |                                   |                                |                |                 |
| 🗖 Settlement structure 1 | or P/L State                         |                   |                                   |                                |                |                 |
| 🗁 Monthly Values         |                                      |                   |                                   |                                |                |                 |
| 🚍 Financial Data         |                                      |                   |                                   |                                |                |                 |
| 🗖 Wage Data              |                                      |                   |                                   |                                |                |                 |
| 🚍 SBO financial import   |                                      |                   |                                   |                                |                |                 |
| Import Production act    | ivities                              |                   |                                   |                                |                |                 |

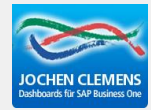

## Look to the imported hours in the cost center Enter the planned hours manualy, there is no import-function

| Cost Ce | nter: Statement cycle Sr | nith            |                      |                     |                   |                                | IX               |
|---------|--------------------------|-----------------|----------------------|---------------------|-------------------|--------------------------------|------------------|
| Cost C  | enteDescription          |                 | Distribution Key fix | Distribution Key Va | arPre Distributio | on Key fi <mark>Pre D</mark> i | istrit           |
| 1000    | Buildings                |                 | A1                   | A1                  |                   |                                |                  |
| 2000    | Tool shop                |                 | C1                   | C1                  |                   |                                |                  |
| 3000    | Design department        | Production acti | vity 4000            |                     |                   |                                |                  |
| 4000    | Production               | Cost Center     | · Production activ   | rity Cost Cent      | ter Groups        | Assessments                    | Pre Distribution |
| 5000    | Purchase department      | Month / Year    | Planne               | d Effective         | Differer          | nce                            |                  |
| 5100    | Warehouse                | January-2013    | 100,00               | 0,50                | -99               | 9,50                           |                  |
| 5200    | finished goods warehous  | February-2013   | 100,00               | 0 6,25              | -93               | 3,75                           |                  |
| 3000    | Sales and distribution   | March-2013      | 100.00               | 0.00                | -100              | 0,00                           |                  |
| 991     | Machinery                | April-2013      | 100.00               | 0 1.00              | -99               | 9,00                           |                  |
| 992     | Tooling equipment        | May-2013        | 100,00               | 0 3,50              | -96               | 3,50                           |                  |
| 993     | Housings                 | June-2013       | 100,00               | 0 1,00              | -99               | 9,00                           |                  |
| 994     | Valves and accessories   | July-2013       | 100,00               | 0,00                | -100              | 0,00                           |                  |
| 995     | Pressure Sensors         | August-2013     | 100,00               | 0 28,00             | -72               | 2,00                           |                  |
| 996     | Tubes                    | September-2013  | 100,00               | 0,00                | -100              | 0,00                           |                  |
|         |                          | October-2013    | 100,00               | 0 3,00              | -97               | 7,00                           |                  |
|         |                          | November-2013   | 100,00               | 0,00                | -100              | 0,00                           |                  |
|         |                          | December-2013   | 100,00               | 0 3,00              | -97               | 7,00                           |                  |
|         |                          |                 |                      |                     |                   |                                |                  |
|         |                          |                 | 1.200,00             | 0 46,25             | -1.153            | 3,75                           |                  |
| •       |                          | <u>о</u> к      | C <u>a</u> ncel      |                     |                   |                                |                  |

## Check the settings in the cost center to calculate a cost rate If you have changed something, calculate the cost once more

| Cost C | enter: Stater | nent cycle Smith         |                    |                    |       |                    |                                  |   |
|--------|---------------|--------------------------|--------------------|--------------------|-------|--------------------|----------------------------------|---|
| Cost C | CenteDescript | tion                     | Distribution Ke    | y fix Distribution | Key V | arPre Distribution | Key f <mark>i</mark> Pre Distrit |   |
| 1000   | Building      |                          | 6 A                | 6.4                |       |                    |                                  |   |
| 2000   | Tool sho      | Cost Center 4000         |                    |                    |       |                    |                                  |   |
| 3000   | Design c      | Cost Center Produ        | iction activity    | Cost Center Gr     | oups  | Assessments        | Pre Distribution                 |   |
| 4000   | Producti      | Cost Center              | 4000               |                    |       |                    |                                  | _ |
| 5000   | Purchase      | Description              | Production         |                    |       |                    |                                  |   |
| 5100   | Warehou       |                          |                    |                    |       |                    |                                  |   |
| 5200   | finished      |                          |                    |                    |       |                    |                                  |   |
| 6000   | Sales ar      |                          |                    |                    |       |                    |                                  |   |
| 991    | Machine       | Assignment               | No                 | -                  |       |                    |                                  |   |
| 992    | Tooling       | As Cost Unit             | CR.                | T Draduction       |       |                    |                                  |   |
| 993    | Housing:      | Distribution Key IIX     | C6                 | Production         |       |                    |                                  |   |
| 994    | Valves a      | Pre Distribution Key fix |                    | -                  |       |                    |                                  |   |
| 995    | Pressure      | Pre Distribution Key Var |                    | *                  |       |                    |                                  |   |
| 996    | Tubes         | Belongs to amount        | LMC                | Yes 👻              |       |                    |                                  |   |
|        |               |                          | COGS               | Yes 🔫              |       |                    |                                  |   |
|        |               |                          | COGS2              | Yes 🔻              |       |                    |                                  |   |
|        |               | Calculate surcharge      | No 🔫               |                    |       |                    |                                  |   |
|        |               | Calculate Cost Rate      | Yes 🔻              | Depending          | hours |                    |                                  |   |
|        |               |                          |                    |                    |       |                    |                                  |   |
|        |               |                          |                    |                    |       |                    |                                  | - |
|        |               |                          |                    |                    |       |                    |                                  |   |
|        |               |                          |                    |                    |       |                    |                                  | - |
|        |               | Update C <u>a</u> nc     | el De <u>l</u> ete |                    |       |                    |                                  | 4 |
| •      |               |                          |                    |                    |       |                    |                                  |   |
|        | Edit          | End New                  | Delete Conv        |                    |       | moort From SAP     |                                  |   |
|        |               | <u> </u>                 | <u> (</u>          | p                  |       |                    |                                  |   |

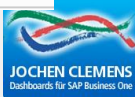

## Business Performance>Results>Reports>Object Analysis sheet

| Cost Cente       | er: 4000 Production    |            |                      |            | Statement cyc<br>Cost Center F<br>Month From:<br>Period: 1.0ug | ile: Smith<br>iro 4000<br>1<br>Inter | To: <b>4000</b><br>To: <b>3</b> |
|------------------|------------------------|------------|----------------------|------------|----------------------------------------------------------------|--------------------------------------|---------------------------------|
| Sum Cost Cen     | ter 4000 Production    | Budget fix | Budget var           | Budget sum | offective fix                                                  | effective var                        | offective sum                   |
|                  |                        | 18.069,60  | 13.600,00            | 31.669,60  | 18.069,60                                                      | 13.600,00                            | 31.669,60                       |
| allocation of c  | ost centers            | Budget fix | Budget var           | Budgetsum  | effective fix                                                  | effective var                        | effective sum                   |
| 991              | Machinery              | -8.373,60  | -13.600,00           | -21.973,60 | -8.373,60                                                      | -13.600,00                           | -21.973,60                      |
| 992              | Tooling equipment      | -4.848,00  | 0,00                 | -4.848,00  | -4.848,00                                                      | 0,00                                 | -4.848,00                       |
| 993              | Housings               | 0,00       | 0,00                 | 0,00       | 0,00                                                           | 0,00                                 | 0,00                            |
| 994              | Valves and accessories | 0,00       | 0,00                 | 0,00       | 0,00                                                           | 0,00                                 | 0,00                            |
| 995              | Pressure Sensors       | 0,00       | 0,00                 | 0,00       | 0,00                                                           | 0,00                                 | 0,00                            |
| 996              | Tubes                  | 0,00       | 0,00                 | 0,00       | 0,00                                                           | 0,00                                 | 0,00                            |
|                  |                        | -13.221,60 | -13.600,00           | -26.821,60 | -13.221,60                                                     | -13.600,00                           | -26.821,60                      |
| calculating cost | rate based on:         |            | Budget marginal cost | 1          | Budget full cost                                               | effective marg. co                   | ost effective full cost         |
| Total Cost of Co | st Center              |            | 13.600,00            |            | 31.669,60                                                      | 13.600.                              | 00 31.669,60                    |
| Sum              |                        |            | 300,00               |            | 300,00                                                         | 6,                                   | 75 6,75                         |
| Cost Rate        |                        |            | 45,33                |            | 105,57                                                         | 2.014                                | 81 4.691,79                     |

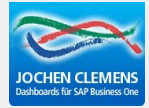

## What you need

## Cost center is referenced in the beas-resource and you use beas time receipt

|              | / Extore    |                 |               |              |               | 1                    |          |             |   |
|--------------|-------------|-----------------|---------------|--------------|---------------|----------------------|----------|-------------|---|
| Resource Mas | ter Data MA | 2               |               |              |               |                      |          |             |   |
| Resource     |             | MA2             |               |              | Group         | ⇒ Montage            | -        |             |   |
| Description  |             | Maschine 2      |               |              |               |                      |          |             |   |
| Genera       | Schedulin(  | Cost            | Cost Details  | Attachments  | Documents     | Expendable materi    | Extended | Interruptio |   |
| Time types   |             | Marginal (      | Cost Rate Fu  | II Cost Rate | 📫 Cos         | st Element (Default) |          |             |   |
| Cost Rate    |             |                 | 0,29          | 0.           | 50            | •                    |          |             |   |
|              |             | Cost in El      | JR per Minute |              |               |                      |          |             |   |
| Cost Status  |             | 01.09.10        | -             | Expand to c  | ost elements  | 📫 1 🚽                |          |             |   |
| Cost Center  |             | 4000            | -             | Value labor  | costs separat | ly 🗖                 |          |             |   |
|              |             |                 |               |              |               |                      |          |             |   |
| Cost Rate    | Cost Eler   | nents Update    |               |              |               |                      |          |             |   |
| <u>о</u> к   | Cance       | l <u>R</u> efer | ence Dispa    | tches        |               |                      |          |             | 2 |

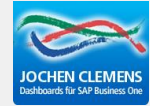

## **General Settings**

|               | Financials                                         |                            |
|---------------|----------------------------------------------------|----------------------------|
| <b>#</b>      | Business partner                                   |                            |
|               | Sales                                              |                            |
|               | Master Data                                        |                            |
| - <b>1</b>    | Production                                         |                            |
| 1<br>1<br>1   | Quality control                                    |                            |
| <u>.</u>      | Materials management                               |                            |
|               | Calculation                                        |                            |
| <b>Å</b> .    | Attendance                                         |                            |
| LL I          | Business Performance                               |                            |
|               | Data basis for effective manufacturing services we | nk order confirmations 🛛 👻 |
|               | Absorption Costing                                 |                            |
| -7 <u>2</u> - | System                                             |                            |

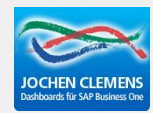